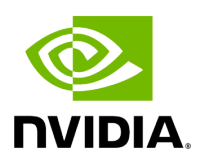

## **Running NVIDIA Parabricks on OCI**

## **Table of contents**

| What is NVIDIA Parabricks?                                |
|-----------------------------------------------------------|
| Starting a GPU Instance for Parabricks Installation       |
| Sign into the GPU instance to install and test Parabricks |
| Download and Install Parabricks                           |
| Closing Remarks                                           |

# **List of Figures**

| Figure 0. ControlConsoleGUI      |
|----------------------------------|
| Figure 1. Marketplaces           |
| Figure 2. NvidiaApps             |
| Figure 3. NvidiaGpuCloud         |
| Figure 4. CreateComputeInstance1 |
| Figure 5. CreateComputeInstance2 |
| Figure 6. CreateComputeInstance3 |
| Figure 7. Icon                   |
| Figure 8. CreateComputeInstance4 |
| Figure 9. SshCommand             |
| Figure 10. WhichCommand          |
| Figure 11. LsblkCommand          |
| Figure 12. DockerPullCommand     |
| Figure 13. TarCommand            |
| Figure 14. ProgressMeter         |
| Figure 15. Output                |

This guide shows how to run Parabricks on a GPU shape on OCI.

#### What is NVIDIA Parabricks?

Parabricks is an accelerated compute framework that supports applications across the genomics industry, primarily supporting analytical workflows for DNA, RNA, and somatic mutation detection applications. With industry leading compute times, Parabricks rapidly converts a FASTQ file to a VCF using multiple, industry validated variant callers and also includes the ability to QC and annotate those variants. As Parabricks is based upon publicly available tools, results are easy to verify and combine with other publicly available data sets.

More information is available on the Parabricks Product Page.

Detailed installation, usage, and tuning information is available in the <u>Parabricks user</u> <u>guide</u>.

## Starting a GPU Instance for Parabricks Installation

In this section, we will show how to start an EC2 instance on OCI. |

Begin by navigating to the OCI control console <u>GUI</u>. After signing into your account, the GUI should look something like this:

|                                                | earch resources, s                              | services, docu                                              | mentation, and N                          | farketplace                 |                |                  | U                 | S West (San Jos        | e) 🗸 🕠          | Â       | ?        | ⊕ 0     |
|------------------------------------------------|-------------------------------------------------|-------------------------------------------------------------|-------------------------------------------|-----------------------------|----------------|------------------|-------------------|------------------------|-----------------|---------|----------|---------|
| Compute<br>Overview<br>Instances               | An <u>instance</u><br>operating sy<br>Create in | CES in d<br>is a compute he<br>stem and other<br>nstance Ta | avid1208<br>ost. Choose betw<br>software. | 8 COMPE<br>veen virtual mac | nines (VMs) ar | nd bare metal in | istances. The ima | ige that you use t     | o launch an ii  | nstance | determir | nes its |
| Dedicated Virtual Machine Hosts                | Name                                            | State                                                       | Public IP                                 | Private IP                  | Shape          | OCPU<br>count    | Memory<br>(GB)    | Availability<br>domain | Fault<br>domain | с       | reated   |         |
| Instance Pools<br>Cluster Networks             |                                                 |                                                             |                                           | No resources                | found. Create  | a resource, or   | try another comp  | artment.               |                 |         |          |         |
| Compute Clusters<br>Autoscaling Configurations |                                                 | 0.0000001                                                   |                                           |                             |                |                  |                   |                        | 11 11 1977      | K <     | /0       | > >     |
| Capacity Reservations<br>Custom Images         |                                                 |                                                             |                                           |                             |                |                  |                   |                        |                 |         |          |         |
| List scope                                     |                                                 |                                                             |                                           |                             |                |                  |                   |                        |                 |         |          |         |
| Compartment<br>david1208                       | vi                                              |                                                             |                                           |                             |                |                  |                   |                        |                 |         |          |         |

Tip: you may need to click the "3 white bars" in the top left, and then click "Instances" in the left sidebar before your GUI reaches this display. Double check your compartment in the left sidebar is correctly selected, and the cloud region in top right is also correctly selected.

Now, click on the "3 white bars" in top left, and select "Marketplaces" which is the last entry in the left sidebar. The menu page will be updated to something like this:

| X ORACLE Cloud                                                                                                    | Search resources, services, documentation, and Marketplace | US West (San Jose) 🗸 🕡 🌐 🧕                                                                                                   |
|----------------------------------------------------------------------------------------------------|------------------------------------------------------------|----------------------------------------------------------------------------------------------------|
| Q Search                                                                                                    | 🖸 Marketplace                                              |                                                                                                    |
| Home<br>Compute<br>Storage<br>Networking<br>Oracle Database<br>Databases<br>Analytics & Al<br>Developer Services<br>Identity & Security<br>Observability & Management<br>Hybrid<br>Migration & Disaster Recovery<br>Billing & Cost Management<br>Governance & Administration | Marketplace                                                | Related services<br>VMware Solution<br>Instances<br>Help<br>Marketplace Help<br>Working with Listings<br>Publishing Listings |
| -                                                                                                    |                                                            |                                                                                                    |

Click "All Applications" in the menu, and a search bar will pop up. Search for "nvidia" and you will see multiple NVIDIA application tiles popping out, as in the following example page.

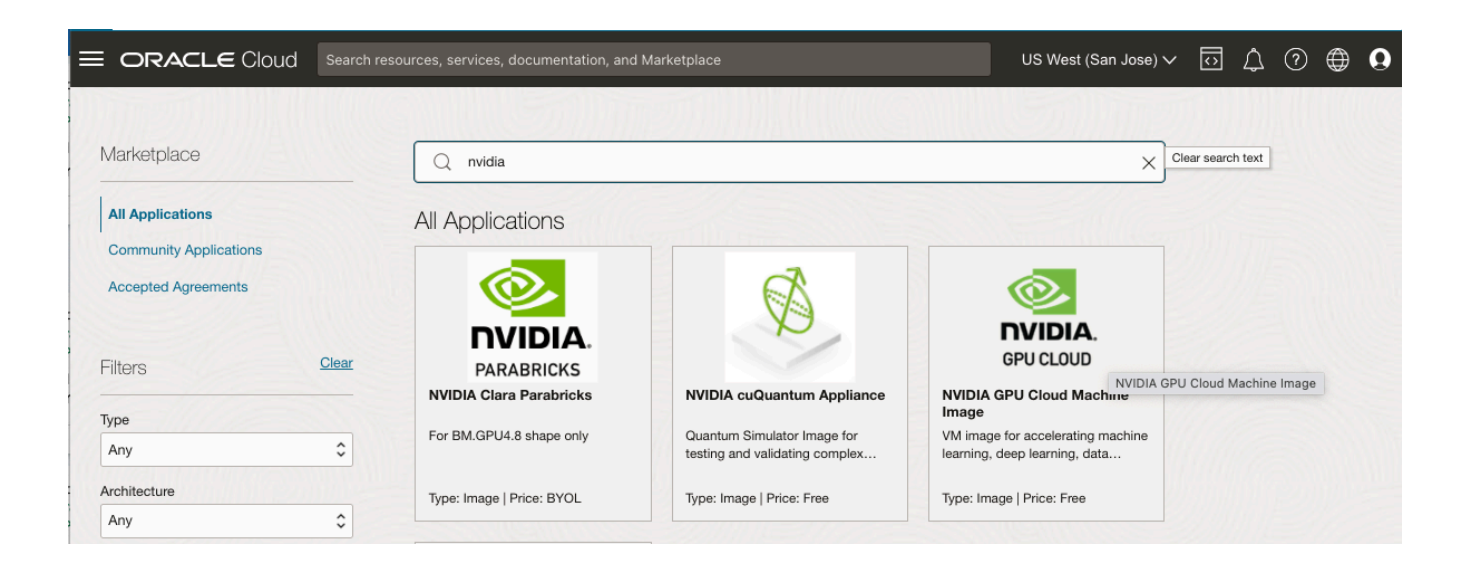

Click the one marked "NVIDIA GPU CLOUD" (NGC), and you will be brought to the launch page for NGC, as follows:

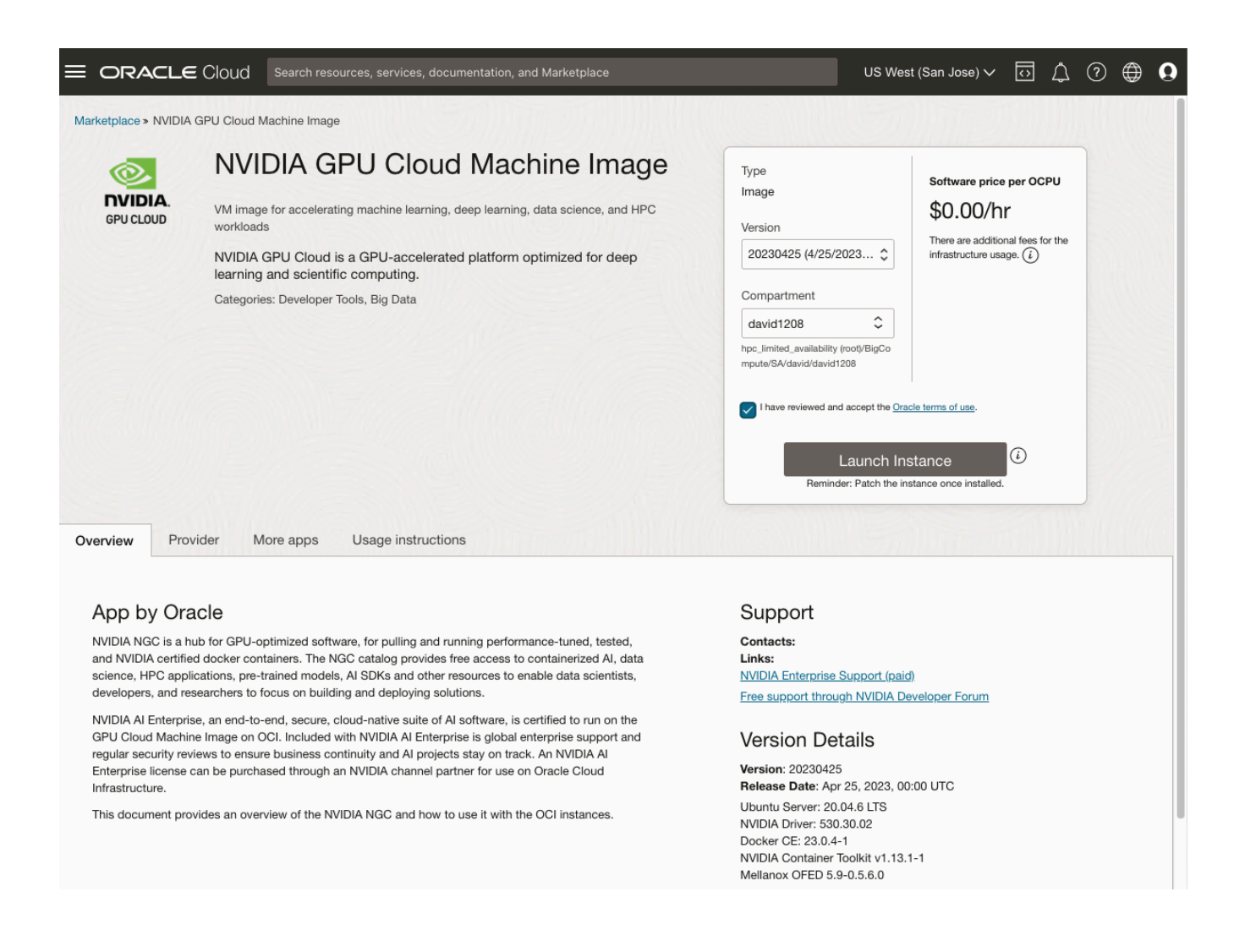

Please review the summary in "Version Details". Also ensure the compartment is correctly selected. Review and accept the Oracle terms of use before checking the box. Click "Launch Instance" when you are ready.

Now you will be brought to the GUI for Create compute instance, as follows:

| ORACLE Cloud Search resources, services, documentation, and Marketplace                                                                  | US West (San Jose) 🗸 | ΩĹ | 1 0 | ٢ | 0 |
|----------------------------------------------------------------------------------------------------|----------------------|----|-----|---|---|
| Create compute instance                                                                                                    |                      |    |     |   |   |
| Create an instance to deploy and run applications, or save as a reusable Terraform stack for creating an instance with Resource Manager. |                      |    |     |   |   |
| Name                                                                                                    |                      |    |     |   |   |
| parabricks                                                                                                    |                      |    |     |   |   |
| Create in compartment                                                                                                    |                      |    |     |   |   |
| david1208                                                                                                    |                      |    |     |   |   |
| hpc_limited_availability (root)/BigCompute/SA/david/david1208                                                                            |                      |    |     |   |   |
| Placement <u>Collapse</u>                                                                                                    |                      |    |     |   |   |
| The availability domain helps determine which shapes are available.                                                                      |                      |    |     |   |   |
| Availability domain                                                                                                    |                      |    |     |   |   |
| AD 1                                                                                                    |                      |    |     |   |   |
| VXpT:US-SANJOSE-1-AD-1                                                                                                    |                      |    |     |   |   |
| Show advanced options                                                                                                    |                      |    |     |   |   |
| Security Edit                                                                                                    |                      |    |     |   |   |
| Shielded instance: Disabled                                                                                                    |                      |    |     |   | ľ |

Review and edit the default data entry in the form. Tips:

- 1. Update the name of the instance as desired.
- 2. Double check the compartment is correctly selected.
- 3. Make sure the availability domain has the GPU shape that you plan to use.
- 4. Use default setting for "Security".

Now, scroll down the GUI to continue "Create compute instance", as follows:

| E ORACLE Cloud Search resources, services, docu                                                                                                    | mentation, and Marketplace                                                                                                    | US West (San Jose) 🗸 👩 🌐 |
|----------------------------------------------------------------------------------------------------|----------------------------------------------------------------------------------------------------|--------------------------|
| Create compute instance                                                                                                    |                                                                                                    |                          |
| Image and shape                                                                                                    | Collapse                                                                                                    |                          |
| A <u>shape</u> is a template that determines the number of CPUs, amoun<br>the operating system that runs on top of the shape.                                                                                             | t of memory, and other resources allocated to an instance. The image is                                                        |                          |
| Image                                                                                                    |                                                                                                    |                          |
| NVIDIA GPU Cloud Machine Image<br>VM Image for accelerating machine learning.<br>Workloads                                                                                                    | eep learning, data science, and HPC Return to Marketplace                                                                      |                          |
| Shape                                                                                                    |                                                                                                    |                          |
| BM.GPU4.8<br>Bare metal machine, 64 core OCPU, 2048 G                                                                                                    | B memory, 50 Gbps network bandwidth Change shape                                                                               |                          |
| Networking Networking is how your instance connects to the internet and other assign a public IP address to the instance. Primary network O Select existing virtual cloud network O Select existing virtual cloud network | Collapse<br>resources in the Console. To make sure you can <u>connect to your instance</u> ,<br>d network Enter subnet OCID    |                          |
| New virtual cloud network name                                                                                                    | Create in compartment                                                                                                    |                          |
| vcn-Parabricks                                                                                                    | david1208                                                                                                    |                          |
| Subnet<br>An IP address from a public subnet and an <u>internet gateway</u> on the<br>Select existing subnet • Create new public subnet                                                                                   | VCN are required to make this instance accessible from the internet.                                                           |                          |
| New subnet name                                                                                                    | Create in compartment                                                                                                    |                          |
| subnet-Parabricks                                                                                                    | david1208                                                                                                    |                          |
| CIDR block                                                                                                    |                                                                                                    |                          |
| 10.0.0/24                                                                                                    |                                                                                                    |                          |
| There are additional options available when you use the N <u>Create a VCN</u> and <u>Create a Subnet</u> and then select an exist                                                                                         | etworking pages in the console. To have the full range of options,<br>sting VCN and subnet when you create a compute instance. |                          |
| Public IPv4 address Assign a public IPv4 address Do not assign a public IPv4 address                                                                                                    | idress                                                                                                    |                          |
| () If you're not ours whether you need a public ID endress w                                                                                                    | nu can always assign one later                                                                                                 |                          |

Review and edit the default data entry in the form. Tips:

- 1. The OS image should be "NVIDIA GPU Cloud Machine Image", which is what you selected earlier from the Marketplace.
- 2. Select the GPU shape (instance). Information on how to change the default GPU shape will be provided at Appendix A at the end of this document.

- 3. In "Networking" section, select "Create new virtual cloud network" if this is the first time that you create an instance in this region. Otherwise, you may choose to "Select existing virtual cloud network".
- 4. You can similarly "Create new public subnet" or "Select existing subnet".
- 5. Modify "New virtual cloud network name" and "New subnet name" as desired.
- 6. You can use default value for the CIDR block.
- 7. It's easier for the beginner to select "Assign a public IPv4 address" (the default).

Now, scroll further down to finish "Create compute instance", as follows:

|                                                                                                    | US West (San Jose) 🗸 | 0 4 | 2 () | • • |
|----------------------------------------------------------------------------------------------------|----------------------|-----|------|-----|
| Create compute instance                                                                                                    |                      |     |      |     |
| Add SSH keys Generate an <u>SSH key pair</u> to connect to the instance using a Secure Shell (SSH) connection, or upload a public key that you already have.                                                                                                    |                      |     |      |     |
| Generate a key pair for me     OUpload public key files (.pub)     Paste public keys     No SSH keys     SSH public keys                                                                                                    |                      |     |      |     |
| <∱⊃ Drop .pub files here. <u>Browse</u>                                                                                                    |                      |     |      |     |
| ssh-1209.key.pub ×                                                                                                    |                      |     |      |     |
| Boot volume                                                                                                    |                      |     |      |     |
| A boot volume is a detachable device that contains the image used to boot the compute instance.  Specify a custom boot volume size Volume gerformance varies with volume size. Default boot volume size: 46.6 GB. When you specify a custom boot volume size, service limits apply.                                                                                                    |                      |     |      |     |
| Boot volume size (GB) 50 Integer between 50 GB and 32,768 GB (32 TB). Must be larger than the default boot volume size for the selected image.                                                                                                    |                      |     |      |     |
| Boot volume performance (j)<br>VPU (i) Balanced<br>10 (i) 10 (i) 120 (i) 120 (i) 1 |                      |     |      |     |
| Balanced choice for most workloads including those that perform random I/O such as boot disks. Learn more Actual performance depends on the attached instance's shape. Select the appropriate instance shape to optimize performance. Learn more                                                                                                    |                      |     |      |     |
| Encrypt this volume with a key that you manage<br>By default, Oracle manages the keys that encrypt this volume, but you can choose a key from a vault that you have access to if you want greater control over<br>the key's lifecycle and how it's used. <u>How do I manage my own encryption keys?</u>                                                                                                    |                      |     |      |     |
| error Show advanced options                                                                                                    |                      |     |      |     |
| Live migration can't be enabled with the current instance settings     Which settings are compatible with live migration?     View incompatibilities                                                                                                    |                      |     |      |     |
|                                                                                                    |                      |     |      |     |
| Create Save as stack Cancel                                                                                                    |                      |     |      |     |

Review and edit the default data entry in the form. Tips:

- 1. Be sure to Generate, Upload or Paste your public key
- 2. Increase the boot volume size from 50 GB (the default) to 250 GB. Check "Specify a custom boot volume size". The "Boot volume" GUI will be expended, allowing you to modify Boot volume size (GB). Change the default value from 50 to 200.

3. The default VPU value is 10. You may raise this value to improve boot volume performance at additional cost. Click <sup>(1)</sup> for more information.

#### (i) Note

The default disk size of 50 GB is sufficient for a Parabricks installation but it is not enough to run the validation test case.

Click "Create" to launch the compute instance. You will be brought to a new GUI page, as follows:

| E ORACLE Cloud                     | Search resources, services, documentation, and Marketplace                                                         | US West (Phoenix) V 🗔 🔔 🕀 😫                                                                                                    |
|------------------------------------|----------------------------------------------------------------------------------------------------|----------------------------------------------------------------------------------------------------|
| Compute » Instances » Instance det | tails > Work requests                                                                                              |                                                                                                    |
|                                    | Start     Stop     Reboot     Terminate     More actions                                                           |                                                                                                    |
|                                    | Instance information Shielded instance Oracle Cloud A                                                              | Agent Notifications Tags                                                                                                    |
|                                    | General information                                                                                                | Instance access                                                                                                    |
| RUNNING                            | Availability domain: AD-2<br>Fault domain: FD-1                                                                    | You <u>connect to a running Linux instance</u> using a Secure Shell (SSH)<br>connection. You'll need the private key from the SSH key pair that was used<br>to create the instance. |
|                                    | Region: phx<br>OCID:gwoqqa <u>Show</u> <u>Copy</u>                                                                 | Usage information for this image                                                                                                    |
|                                    | Launched: Wed, Aug 23, 2023, 03:02:17 UTC<br>Compartment: hpc_limited_availability (root)/BigCompute/SA/david/davi | Public IP address: 129.146.60.48 Copy<br>Username: ubuntu                                                                                                    |
|                                    | d1208 Capacity type: On-demand                                                                                     | Primary VNIC                                                                                                    |
|                                    | Instance details                                                                                                   | Public IPv4 address: 129.146.60.48                                                                                                    |
|                                    |                                                                                                    | Private IPv4 address: 10.0.0.138                                                                                                    |
|                                    | Virtual cloud network: <u>VCN-ctl-OKE-0618</u>                                                                     | Network security groups: None Edit (i)                                                                                                    |
|                                    | Maintenance reboot: -                                                                                              | Subnet: <u>subnet-20230619-0030</u>                                                                                                    |
|                                    | Image: <u>NGC-2023.04.25-01</u>                                                                                    | Private DNS record: Enable                                                                                                    |
|                                    | Instance metadata service: Versions 1 and 2 Edit (                                                                 | Hostname: parabrick                                                                                                    |
|                                    |                                                                                                    | internal FQDN: parabrick Snow Copy                                                                                                    |
|                                    | Maintenance recovery action: Restore instance                                                                      | Launch options                                                                                                    |
|                                    |                                                                                                    | NIC attachment type: PARAVIRTUALIZED                                                                                                    |
|                                    | Shape configuration                                                                                                | Remote data volume: PARAVIRTUALIZED                                                                                                    |
|                                    | Shape: VM.GPU.A10.1                                                                                                | Firmware: UEFI_64                                                                                                    |
|                                    | OCPU count: 15                                                                                                    | Boot volume type: PARAVIRTUALIZED                                                                                                    |
|                                    | Network bandwidth (Gbps): 24                                                                                       | In-transit encryption: Disabled                                                                                                    |
|                                    | Memory (GB): 240                                                                                                   | Secure Boot: Disabled                                                                                                    |
|                                    | Local disk: Block storage only                                                                                     | Measured Boot: Disabled                                                                                                    |
|                                    | GPU count: 1 NVIDIA® A10                                                                                           | Trusted Platform Module: Disabled                                                                                                    |
|                                    |                                                                                                    | Confidential computing: Disabled                                                                                                    |
|                                    |                                                                                                    |                                                                                                    |

It will take about 1 minute for the banner in top left to turn from brown to green color, which means the instance has finished installing basic OS software, and it will need a few more minutes before the instance is ready for you to sign in.

Find and copy the public IP address from the right column of this GUI. It is 129.146.60.48 in this example.

## Sign into the GPU instance to install and test Parabricks

You can sign into the new GPU instance using ssh (be sure to properly set up your public key). For this example, the command is

```
$ ssh ubuntu@129.146.60.48
```

```
[wbchen@wbchen_mac ssh2nodes % ssh ubuntu@129.146.60.48
Welcome to Ubuntu 20.04.6 LTS (GNU/Linux 5.15.0-1040-oracle x86_64)
* Documentation: https://help.ubuntu.com
* Management: https://landscape.canonical.com
* Support: https://ubuntu.com/advantage
System information as of Wed Aug 23 12:40:11 UTC 2023
```

Tip: Double check that docker is installed and available in your \$PATH, and also double check the status of the GPU card:

\$ which docker \$ nvidia-smi

```
(base) ubuntu@parabrick:~$ which docker
/usr/bin/docker
(base) ubuntu@parabrick:~$ nvidia-smi
Wed Aug 23 03:22:32 2023
+-----
```

| [] | NVID       | IA-SMI        | 530.30.02   | Driver                         | Version:        | 530.30.02                      | CUDA Versi             | on: 12.1                                |
|----|------------|---------------|-------------|--------------------------------|-----------------|--------------------------------|------------------------|-----------------------------------------|
|    | GPU<br>Fan | Name<br>Temp  | Perf        | Persistence-M<br>Pwr:Usage/Cap | Bus-Id          | Disp.A<br>Memory-Usage         | Volatile<br>  GPU-Util | Uncorr. ECC  <br>Compute M.  <br>MIG M. |
|    | 0<br>0%    | NVIDI/<br>29C | A A10<br>P8 | On<br>16W / 150W               | 00000000<br>0M: | 0:00:04.0 Off<br>iB / 23028MiB | <br>  0%               | 0  <br>Default  <br>N/A                 |

| 4 |       |         |           |       |      |         |      |            | + |
|---|-------|---------|-----------|-------|------|---------|------|------------|---|
| Ì | Proc  | cesses: |           |       |      |         |      |            | i |
| 1 | GPU   | J GI    | CI        | PID   | Туре | Process | name | GPU Memory | Ì |
| Ì | ĺ     | ID      | ID        |       |      |         |      | Usage      | İ |
|   | ===== |         |           |       |      |         |      |            | I |
|   | No    | running | processes | found |      |         |      |            | I |
| 4 |       |         |           |       |      |         |      |            | + |

Tip: use lsblk to check if you have 25GB, as follows:

\$ Isblk

| [ | (base)  | ubuntu@i | nsta | ance-202 | 2308 | 826-16 | 639:~\$ lsblk               |
|---|---------|----------|------|----------|------|--------|-----------------------------|
| I | NAME    | MAJ:MIN  | RM   | SIZE     | RO   | TYPE   | MOUNTPOINT                  |
|   | loop0   | 7:0      | 0    | 55.6M    | 1    | loop   | /snap/core18/2714           |
|   | loop1   | 7:1      | 0    | 63.3M    | 1    | loop   | /snap/core20/1828           |
|   | loop2   | 7:2      | 0    | 91.9M    | 1    | loop   | /snap/lxd/24061             |
|   | loop3   | 7:3      | 0    | 52.2M    | 1    | loop   | /snap/oracle-cloud-agent/50 |
|   | loop4   | 7:4      | 0    | 49.9M    | 1    | loop   | /snap/snapd/18357           |
|   | loop5   | 7:5      | 0    | 55.7M    | 1    | loop   | /snap/core18/2790           |
|   | loop6   | 7:6      | 0    | 77.1M    | 1    | loop   | /snap/oracle-cloud-agent/65 |
|   | sda     | 8:0      | 0    | 250G     | 0    | disk   |                             |
|   | -sda1   | 8:1      | 0    | 249.9G   | 0    | part   | /                           |
|   | -sda14  | 4 8:14   | 0    | 4M       | 0    | part   |                             |
|   | L_sda15 | 5 8:15   | 0    | 106M     | 0    | part   | /boot/efi                   |

#### **Download and Install Parabricks**

We will install Parabricks into the instance that we just created. Visit the <u>Parabricks page</u> <u>on NGC</u> to get the Docker pull command for the latest version of Parabricks.

Briefly, the Parabricks docker image can be obtained by running the following command:

```
$ docker pull nvcr.io/nvidia/clara/clara-parabricks:4.3.1-1
```

```
[(base) ubuntu@parabrick:~$ docker pull nvcr.io/nvidia/clara/clara-parabricks:4.1.0-1
[4.1.0-1: Pulling from nvidia/clara/clara-parabricks
[df6635ed1257: Pull complete
[6ceabd2ff7b0: Pull complete
[cd189d71cce3: Pull complete
b0b6463464d3: Pull complete
0dbb8e45df45: Pull complete
3f834e001244: Pull complete
56cfe69b0678: Pull complete
Digest: sha256:08009fbce83e699b6acce8a8a81cc3da94d4254589de616f0e9888a41b28490d
Status: Downloaded newer image for nvcr.io/nvidia/clara/clara-parabricks:4.1.0-1
nvcr.io/nvidia/clara/clara-parabricks:4.1.0-1
```

Parabricks is now installed! Let's run some sample data to test it. Download the sample test dataset (9.9 GB) and unpack the tar file. Unpacking the tar file will require an additional 14 GB of storage:

\$ wget -O parabricks\_sample.tar.gz \
https://s3.amazonaws.com/parabricks.sample/parabricks\_sample.tar.gz \$ tar xzvf
parabricks\_sample.tar.gz

```
(base) ubuntu@parabrick:~$ wget -0 parabricks_sample.tar.gz \
      "https://s3.amazonaws.com/parabricks.sample/parabricks_sample.tar.gz"
--2023-08-23 03:30:08-- https://s3.amazonaws.com/parabricks.sample/parabricks_sample.tar.gz
Resolving s3.amazonaws.com (s3.amazonaws.com)... 52.217.165.184, 54.231.233.80, 54.231.139.112, ...
Connecting to s3.amazonaws.com (s3.amazonaws.com)|52.217.165.184|:443... connected.
HTTP request sent, awaiting response... 200 OK
[Length: 9924454379 (9.2G) [application/x-tar]
Saving to: 'parabricks_sample.tar.gz'
parabricks sample.tar.gz
                               100%[=====>] 9.246 27.7MB/s
                                                                                                             in 7m 12s
2023-08-23 03:37:21 (21.9 MB/s) - 'parabricks_sample.tar.gz' saved [9924454379/9924454379]
(base) ubuntu@parabrick:~$ ls -tl
total 9691860
                                  4096 Apr 26 02:44 miniforge3
drwxrwxr-x 17 ubuntu ubuntu
-rw-rw-r-- 1 ubuntu ubuntu 9924454379 Feb 21 2019 parabricks_sample.tar.gz
(base) ubuntu@parabrick:~$ tar xzvf parabricks_sample.tar.gz
[parabricks_sample/
parabricks_sample/Data/
parabricks_sample/Data/sample_2.fq.gz
parabricks_sample/Data/sample_1.fq.gz
[parabricks_sample/Ref/
parabricks_sample/Ref/Homo_sapiens_assembly38.fasta
parabricks_sample/Ref/Homo_sapiens_assembly38.fasta.pac
parabricks_sample/Ref/Homo_sapiens_assembly38.fasta.ann
parabricks_sample/Ref/Homo_sapiens_assembly38.known_indels.vcf.gz.tbi
parabricks_sample/Ref/Homo_sapiens_assembly38.fasta.amb
parabricks_sample/Ref/Homo_sapiens_assembly38.dict
parabricks_sample/Ref/Homo_sapiens_assembly38.fasta.fai
parabricks_sample/Ref/Homo_sapiens_assembly38.known_indels.vcf.gz
parabricks_sample/Ref/Homo_sapiens_assembly38.fasta.bwt
parabricks_sample/Ref/Homo_sapiens_assembly38.fasta.sa
```

Finally, we can run any of the Parabricks pipelines on it. Let's run the <u>germline pipeline</u> using the following command:

\$ docker run \ --rm \ --gpus all \ --volume `pwd`:`pwd` \ --workdir `pwd`/parabricks\_sample \ nvcr.io/nvidia/clara/clara-parabricks:4.3.1-1 \ pbrun germline \ --ref Ref/Homo\_sapiens\_assembly38.fasta \ --in-fq Data/sample\_1.fq.gz Data/sample\_2.fq.gz \ --knownSites Ref/Homo\_sapiens\_assembly38.known\_indels.vcf.gz.tbi \ --out-bam output.bam \ -out-variants germline.vcf \ --out-recal-file recal.txt

We can tell that Parabricks started correctly when we see the Parabricks banner and the Progress Meter begins to populate with values:

```
(base) ubuntu@parabrick:~$ docker run --rm --gpus all \
       -v `pwd`:`pwd` \
-w `pwd`/parabricks_sample \
>
>
       nvcr.io/nvidia/clara/clara-parabricks:4.1.0-1 \
>
[>
       pbrun germline \
       --ref Ref/Homo_sapiens_assembly38.fasta \
>
       --in-fq Data/sample_1.fq.gz Data/sample_2.fq.gz \
>
>
       --knownSites Ref/Homo_sapiens_assembly38.known_indels.vcf.gz.tbi \
       --out-bam output.bam \
>
       --out-variants germline.vcf \
       --out-recal-file recal.txt
>
Please visit https://docs.nvidia.com/clara/#parabricks for detailed documentation
[Parabricks Options Mesg]: Automatically generating ID prefix
[[Parabricks Options Mesg]: Read group created for /home/ubuntu/parabricks_sample/Data/sample_1.fq.gz and
/home/ubuntu/parabricks_sample/Data/sample_2.fq.gz
[Parabricks Options Mesg]: @RG\tID:HK3TJBCX2.1\tLB:lib1\tPL:bar\tSM:sample\tPU:HK3TJBCX2.1
[Parabricks Options Mesg]: Checking argument compatibility
[Parabricks Options Mesg]: Read group created for /home/ubuntu/parabricks_sample/Data/sample_1.fq.gz and
/home/ubuntu/parabricks_sample/Data/sample_2.fq.gz
[Parabricks Options Mesg]: @RG\tID:HK3TJBCX2.1\tLB:lib1\tPL:bar\tSM:sample\tPU:HK3TJBCX2.1
[PB Info 2023-Aug-23 04:01:04]
[PB Info 2023-Aug-23 04:01:04] ||
                                                   Parabricks accelerated Genomics Pipeline
                                                                                                              11
[PB Info 2023-Aug-23 04:01:04] ||
                                                                Version 4.1.0-1
                                                                                                              11
                                                         GPU-BWA mem, Sorting Phase-I
[PB Info 2023-Aug-23 04:01:04] ||
                                                                                                              11
[PB Info 2023-Aug-23 04:01:04] -
[M::bwa_idx_load_from_disk] read 0 ALT contigs
[PB Info 2023-Aug-23 04:01:08] GPU-BWA mem
[PB Info 2023-Aug-23 04:01:08] ProgressMeter
                                                 Reads
                                                                 Base Pairs Aligned
                                                 580000000
[PB Info 2023-Aug-23 04:01:21] 5043564
[PB Info 2023-Aug-23 04:01:31] 10087128 1160000000
[PB Info 2023-Aug-23 04:01:41] 15130692 1740000000
[PB Info 2023-Aug-23 04:01:52] 20174256 2320000000
[PB Info 2023-Aug-23 04:02:02] 25217820 290000000
[PB Info 2023-Aug-23 04:02:12] 30261384 348000000
[PB Info 2023-Aug-23 04:02:23] 35304948 406000000
[PB Info 2023-Aug-23 04:02:33] 40348512 464000000
```

This should take up to ~10 minutes to finish the test job, depending on your selection of GPU card(s). This is the end of the output on your screen:

| [PB | Info   | 2023-Aug-26 | 21:27:40]  |            |                              |                                    |      |
|-----|--------|-------------|------------|------------|------------------------------|------------------------------------|------|
| [PB | Info   | 2023-Aug-26 | 21:27:40]  | 11         | Program:                     | GPU-GATK4 HaplotypeCaller          | 11   |
| [PB | Info   | 2023-Aug-26 | 21:27:40]  | 11         | Version:                     | 4.1.0-1                            | ii   |
| [PB | Info   | 2023-Aug-26 | 21:27:40]  | 11         | Start Time:                  | Sat Aug 26 21:22:51 2023           | - İİ |
| [PB | Info   | 2023-Aug-26 | 21:27:40]  | 11         | End Time:                    | Sat Aug 26 21:27:40 2023           | 11   |
| [PB | Info   | 2023-Aug-26 | 21:27:40]  | 11         | Total Time:                  | 4 minutes 49 seconds               | - 11 |
| [PB | Info   | 2023-Aug-26 | 21:27:40]  |            |                              |                                    |      |
| 1   | r/100/ | 1/narahriak | /hinariaa/ | (/hin/htun | /home/ubuntu/teet/nershrieke | comple/Def/Home conjene accombly29 | fact |

/usr/local/parabricks/binaries//bin/htvc /home/ubuntu/test/parabricks\_sample/Ref/Homo\_sapiens\_assembly38.fasta /home/ubuntu/test/ parabricks\_sample/output.bam 1 -o /home/ubuntu/test/parabricks\_sample/germline.vcf -nt 5 -a /home/ubuntu/test/parabricks\_sample/r ecal.txt

#### **Closing Remarks**

We encourage you to expand on the demo in this guide by using your own data, trying other pipelines, and generally exploring what Parabricks has to offer. Check out the <u>documentation</u> for more information about the different pipelines available. You can also find our online developer community on the <u>Parabricks forum</u>, where you can ask questions and search through answers while you are learning how to use Parabricks.

© Copyright 2024, Nvidia.. PDF Generated on 06/05/2024